## Customer journey for the Offline Software License Deactivation

# Agenda

| 1.  | About lice  | ense                                        | .2 |
|-----|-------------|---------------------------------------------|----|
| 2.  | Deactivat   | ion                                         | .3 |
| 3   | -1. Offli   | ne Deactivation                             | .5 |
|     | 3-1-1.      | Create Deactivate Request Information file. | .5 |
|     | 3-1-2.      | Create "Deactivate Answer Information file" | .6 |
|     | 3-1-3.      | Deactivate the License on an offline PC.    | .9 |
| Imp | ortant Info | prmation                                    | 12 |

#### 1. About license

| Edition       | License / Activation       | Supported model        | Limitation                | Upgrade                   |
|---------------|----------------------------|------------------------|---------------------------|---------------------------|
| Full version  | Need license and           | All models             | None                      | -                         |
|               | activation.                |                        |                           |                           |
| Free version  | No need license and        | ET6000 series, GP4110T | Cannot save project files | Can upgrade to the Full   |
|               | activation.                | series                 | for unsupported models.   | license anytime after the |
|               | It is selected between     |                        |                           | installation or revert to |
|               | Free or Trial version      |                        |                           | the Free license          |
|               | during installation.       |                        |                           |                           |
| Trial version | No need license and        | All models             | - Usable for 10 days      | - Can upgrade to the      |
|               | activation. It is selected |                        | only. Cannot be used      | Full license anytime      |
|               | between Free or Trial      |                        | even if uninstalled.      | after the installation.   |
|               | version during             |                        | - Cannot transfer a       | - Unable to change        |
|               | installation.              |                        | project file created      | to Free license. To       |
|               |                            |                        | by the Trial version.     | use Free license, you     |
|               |                            |                        |                           | need to uninstall the     |
|               |                            |                        |                           | Trial and install again   |
|               |                            |                        |                           | by selecting the Free     |
|               |                            |                        |                           | license.                  |

#### Full license as below:

| Model        | Description                                |  |
|--------------|--------------------------------------------|--|
| PFXEXBT5SA   | GP-Pro EX V5 single License (1 seat)       |  |
| PFXEXBT5GA   | GP-Pro EX V5 group License (3 seats)       |  |
| PFXEXBT5TA   | GP-Pro EX V5 team License (10 seats)       |  |
| PFXEXBT5EA   | GP-Pro EX V5 entity License (100 seats)    |  |
| PFXEXBT5GUP  | GP-Pro EX V5 UPGRADE License (3 seats) *   |  |
| PFXEXWGPF5SA | GP-Pro EX V5 Windows Runtime, Pro-face IPC |  |
| PFXEXWGOT5SA | GP-Pro EX V5 Windows Runtime, general PC   |  |

\* Limited-Time Special Upgrade License for Existing V4.x Users – Available Until the End of December 2026

GP-Pro EX license is a floating license.

Full license requires License Activation/Deactivation to enable the Software license to use it perpetually. This document explains how to deactivate the purchased license offline.

## 2. Deactivation

Run HMI License Manager from your Startup menu or GP-Pro EX Help menu.

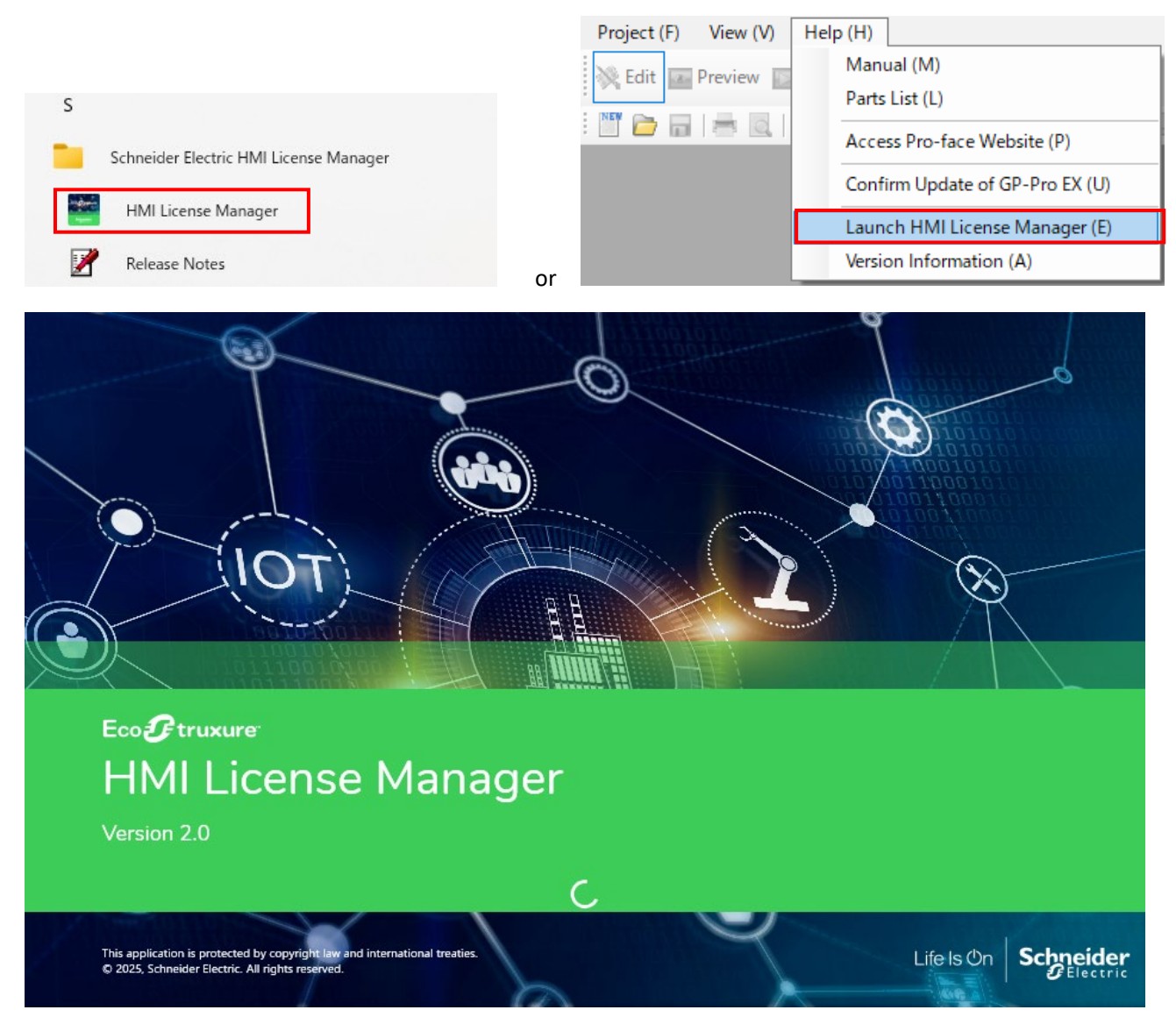

Click "Deactivate License"

- 🗆 X

A<sup>字</sup> ~

## What would you like to do?

 $\oplus$ 

Activate License

Activate software with an Activation ID.

Deactivate License

Deactivate software with an Activation ID.

## Licenses Activated on This PC

| Name      | Version | Tier | Activation ID           | Part Number       | License Model | Expiration Date |
|-----------|---------|------|-------------------------|-------------------|---------------|-----------------|
| GP-Pro EX | *       | -    | XXX-XXXX-XXXX-5UKJ-UBWV | <b>PFXEXBT5SA</b> | Permanent     | Permanent       |
|           |         |      |                         |                   |               |                 |
|           |         |      |                         |                   |               |                 |
|           |         |      |                         |                   |               |                 |
|           |         |      |                         |                   |               |                 |
|           |         |      |                         |                   |               |                 |
|           |         |      |                         |                   |               |                 |
|           |         |      |                         |                   |               |                 |
|           |         |      |                         |                   |               |                 |

An Learn more

? About HMI License Manager

#### 3-1. Offline Deactivation

#### <Action needs to be done by PC1 (Offline) >

Click "Software on This PC (Offline)"

🚟 HMI License Manager

Home > Deactivate License Deactivate License Deactivate software with an Activation ID.

What would you like to deactivate?

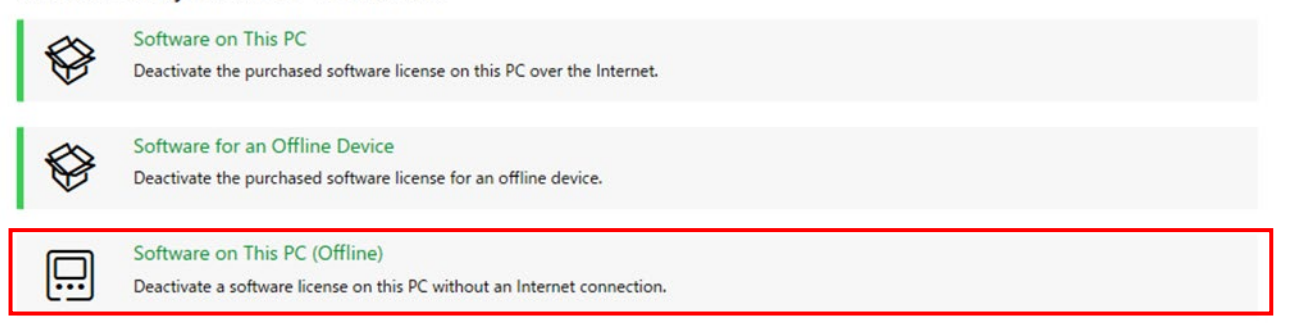

×

#### 3-1-1. Create Deactivate Request Information file.

#### Click "Initiate License Deactivation on This PC without an Internet Connection"

| 27                                                                                                    | —                                                                                                    |    |    |
|----------------------------------------------------------------------------------------------------|----------------------------------------------------------------------------------------------------|----|----|
| eactivate License > Software on This PC (Offline)                                                                |                                                                                                    |    |    |
| te the Software License on This PC (Offline)<br>software license on this PC without an Internet connection.      |                                                                                                    |    |    |
| Initiate License Deactivation on This PC without an Internet Connection<br>Create the Deactivation Request file. |                                                                                                    |    |    |
| Deactivate the Software on This PC without an Internet Connection                                                |                                                                                                    |    |    |
|                                                                                                    | er<br>eactivate License > Software on This PC (Offline)<br>te the Software License on This PC (Offline)<br>software license on this PC without an Internet connection.<br>Initiate License Deactivation on This PC without an Internet Connection<br>Create the Deactivation Request file.<br>Deactivate the Software on This PC without an Internet Connection | er | er |

Click the search icon and select the license that you want to Deactivate.

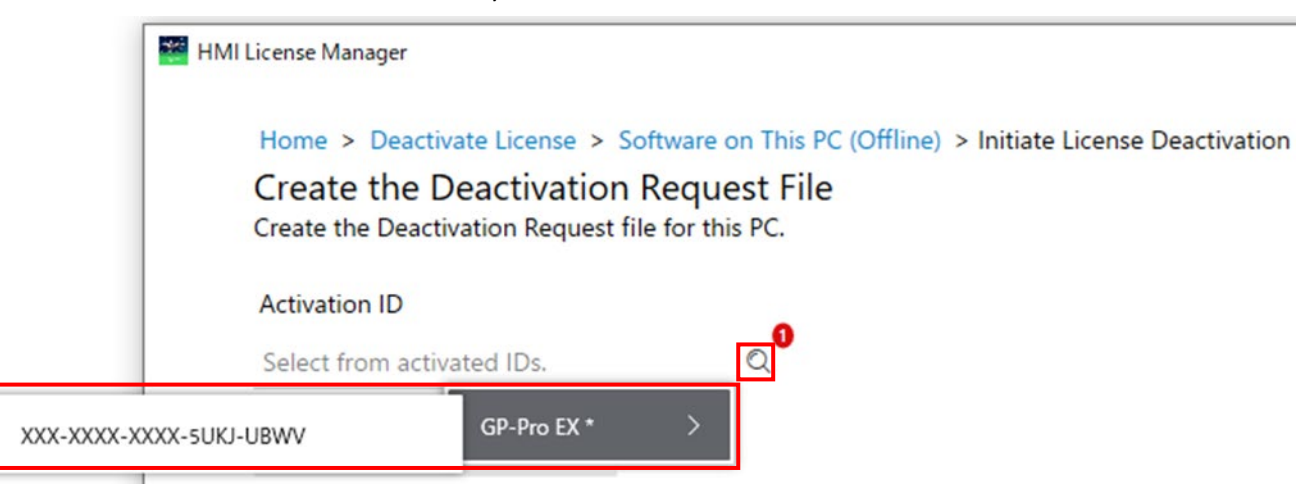

#### Click "Create"

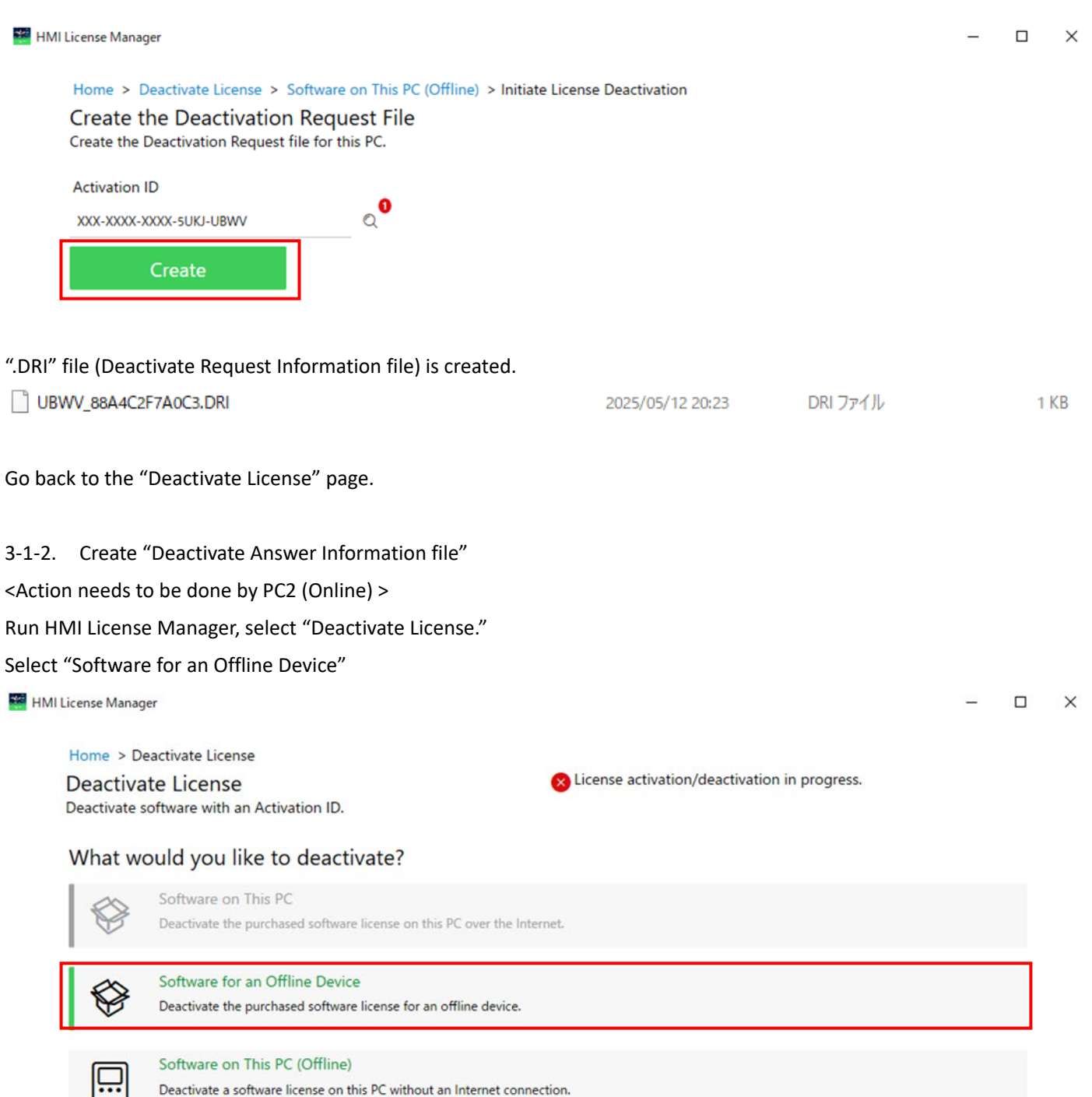

Select your Deactivate Request Information file (.DRI) from the folder icon.

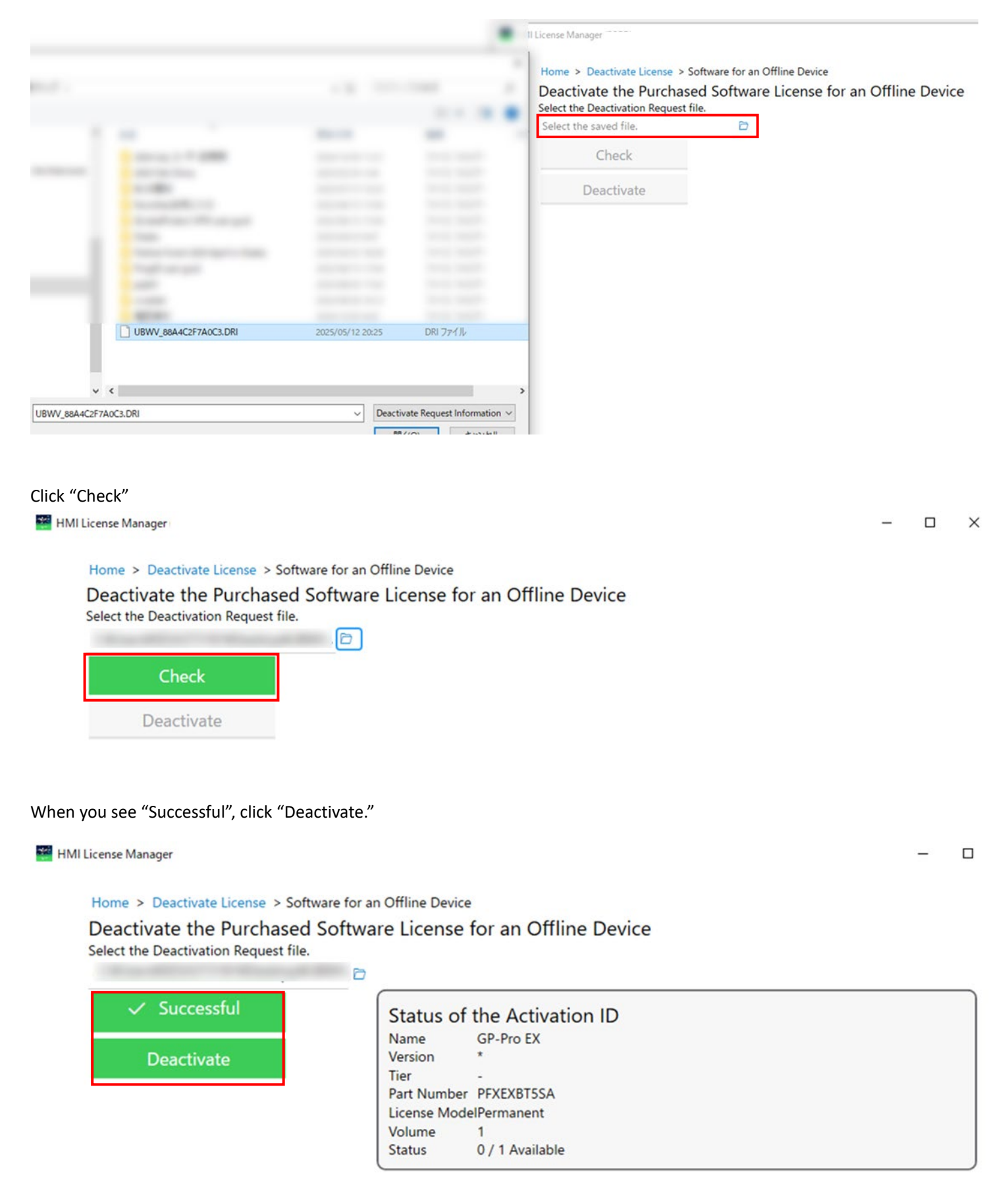

#### ".DAI" file (Deactivate Answer Information file) will be created so save the file.

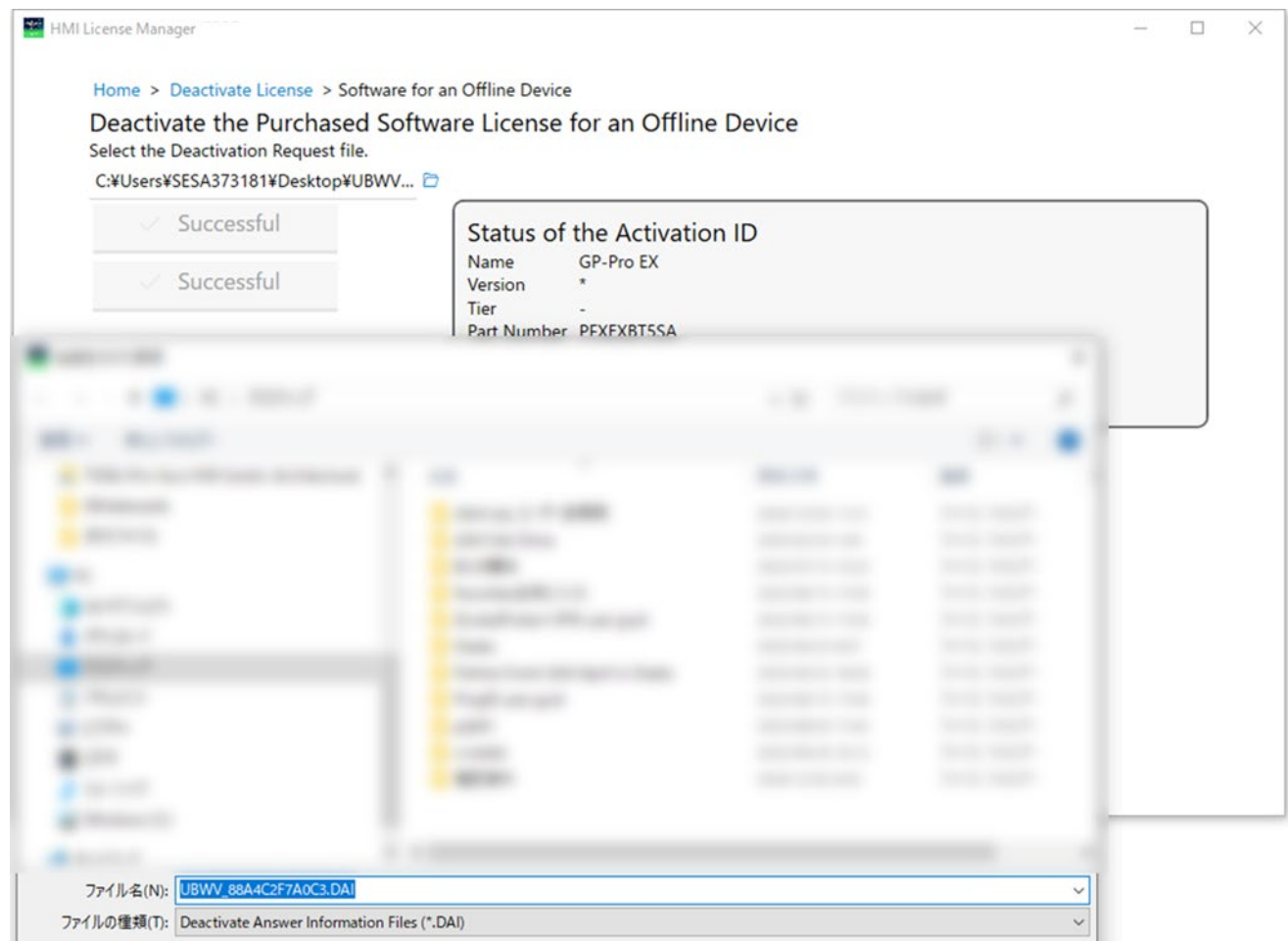

#### Deactivate Answer Information file is successfully created.

🚟 HMI License Manager

Home > Deactivate License > Software for an Offline Device

Deactivate the Purchased Software License for an Offline Device Select the Deactivation Request file.

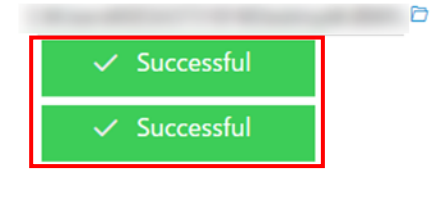

 Status of the Activation ID

 Name
 GP-Pro EX

 Version
 \*

 Tier

 Part Number
 PFXEXBT5SA

 License ModelPermanent
 Volume

 Volume
 1

 Status
 0 / 1 Available

#### 3-1-3. Deactivate the License on an offline PC.

<Action needs to be done by PC1 (Offline) >

Run HMI License Manager, select "Deactivate License."

## Go back to "Deactivate License" page and select "Software on This PC (Offline)"

| HMI License Manag                  | ger                                                                                            |                                               |   | × |
|------------------------------------|------------------------------------------------------------------------------------------------|-----------------------------------------------|---|---|
| Home > D                           | Peactivate License                                                                             |                                               |   |   |
| Deactivate :                       | ate License<br>software with an Activation ID.                                                 | Elicense activation/deactivation in progress. |   |   |
| What w                             | ould you like to deactivate?                                                                   |                                               |   |   |
|                                    | Software on This PC<br>Deactivate the purchased software license on this PC over th            | ie Internet.                                  |   |   |
| Ø                                  | Software for an Offline Device<br>Deactivate the purchased software license for an offline dev | ice.                                          |   |   |
|                                    | Software on This PC (Offline)<br>Deactivate a software license on this PC without an Internet  | connection.                                   |   |   |
| ect "Deactiva<br>HMI License Manag | ate the Software on This PC without an In                                                      | ternet Connection"                            | _ | × |
| Home > D                           | Deactivate License > Software on This PC (Offline)                                             |                                               |   |   |
| Deactiva                           | ate the Software License on This PC (O                                                         | ffline)                                       |   |   |
| Deactivate                         | a software license on this PC without an Internet conne                                        | ection.                                       |   |   |

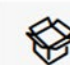

Deactivate the Software on This PC without an Internet Connection Deactivate the software license with a Response file.

#### Select your Deactivate Answer Information file (.AAI) from the folder icon.

|                       |                                        | × |
|-----------------------|----------------------------------------|---|
|                       |                                        |   |
|                       |                                        | ٠ |
|                       |                                        |   |
| UBWV_88A4C2F7A0C3.DAI | UBWV 88A4C2F7A0C3.DAI 2025/05/12 20:34 |   |

#### Click "Deactivate"

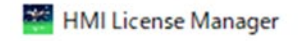

Home > Deactivate License > Software on This PC (Offline) > Deactivate the Software

Deactivate the Software License with a Response File

Select the Deactivation Response file.

|            | Đ |
|------------|---|
| Deactivate |   |

Now the license has been successfully Deactivated.

HMI License Manager

Home > Deactivate License > Software on This PC (Offline) > Deactivate the Software

## Deactivate the Software License with a Response File

Select the Deactivation Response file.

| And the second second sec | 0 |
|----------------------------------------------------------------------------------------------------|---|
| ✓ Successful                                                                                                    |   |
|                                                                                                    |   |

#### You can now see your active license has been deleted from the list.

| 🚟 HMI License M | anager                                                           | - 0                         |
|-----------------|------------------------------------------------------------------|-----------------------------|
| What            | would you like to do?                                            | $A^{\mathbf{\hat{F}}} \vee$ |
| $\in$           | Activate License<br>Activate software with an Activation ID.     |                             |
| e               | Deactivate License<br>Deactivate software with an Activation ID. |                             |

### Licenses Activated on This PC

| Name | Version | Tier | Activation ID | Part Number | License Model | Expiration Date |
|------|---------|------|---------------|-------------|---------------|-----------------|
|      |         |      |               |             |               |                 |
|      |         |      |               |             |               |                 |
|      |         |      |               |             |               |                 |
|      |         |      |               |             |               |                 |
|      |         |      |               |             |               |                 |
|      |         |      |               |             |               |                 |
|      |         |      |               |             |               |                 |
|      |         |      |               |             |               |                 |

An Learn more

? About HMI License Manager

#### ※ If the deactivation is failed, you will see this screen so please check the condition.

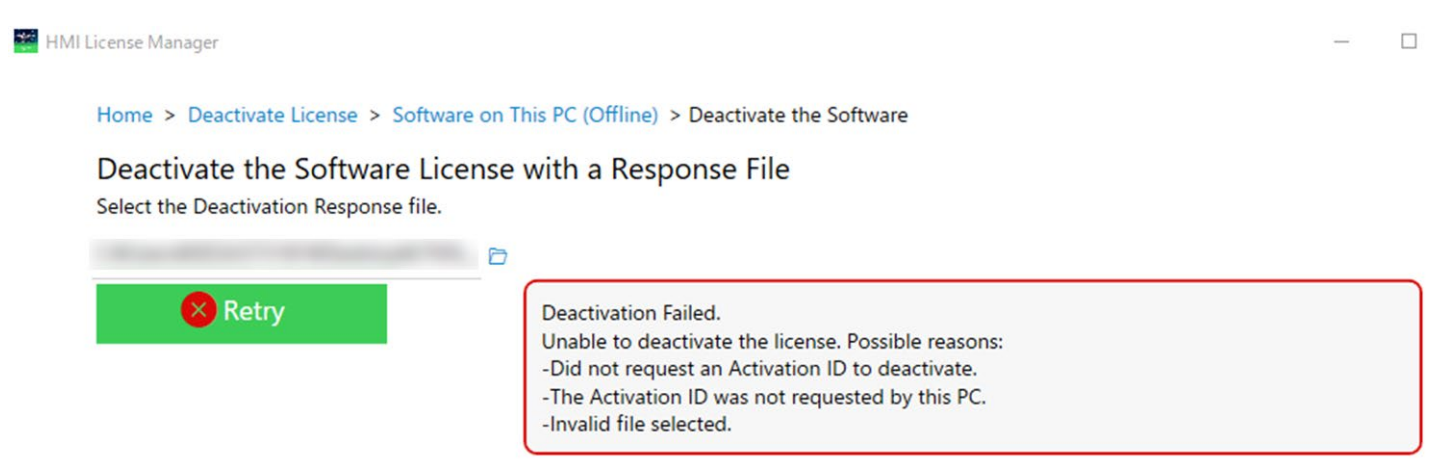

Important Information

- To start the HMI License Manager, you must have administrator privileges. If a user other than the administrator starts the license manager, a dialog box will appear prompting you to become the administrator.
- If UWF is enabled, the HMI License Manager cannot be started. Please disable it and try starting it again.
- During offline activation/deactivation, online activation/deactivation cannot be performed. The following warning message is displayed in the HMI

| Home > Deactivate License<br>Deactivate License<br>Deactivate software with an Activation ID.<br>What would you like to deactivate? |                                                                                                |
|----------------------------------------------------------------------------------------------------|------------------------------------------------------------------------------------------------|
|                                                                                                    | Software on This PC<br>Deactivate the purchased software license on this PC over the Internet. |
|                                                                                                    | Software for an Offline Device                                                                 |

- License Manager on the offline PC, and online-related buttons cannot be clicked until the offline process is completed.
- There is no limit to the number of times for activations/deactivations.